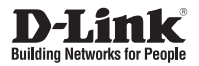

### Quick Installation Guide Full HD WDR Day & Night Outdoor Network Camera

This document will guide you through the basic installation process for your new D-Link Network Camera.

DCS-7513

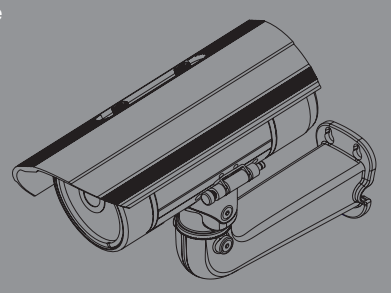

Documentation also available on CD and via the D-Link Website

# **Quick Install Guide**

This installation guide provides basic instructions for installing the Network Camera on your network. For additional information about how to use the camera, please see the User's Manual which is available on the CD included in this package or from the D-Link support website.

### **Installation Steps**

- 1. Verify the package contents against the list below.
- 2. Hardware Overview
- 3. SD Card Installation
- 4. Hardware Installation
- 5. Configuration with Wizard

### 1. Package Contents

- DCS-7513 Network Camera
- Manual and Software on CD-ROM
- Quick Install Guide
- Power Adapter
- AV & Power Cables
- CAT-5 Ethernet Cable
- Extension Adapter
- Mounting Bracket and Screws

If any of the above items are missing, please contact your reseller.

#### Safety Notice:

Installation and servicing should be done by certified technicians so as to conform to all local codes and prevent voiding your warranty.

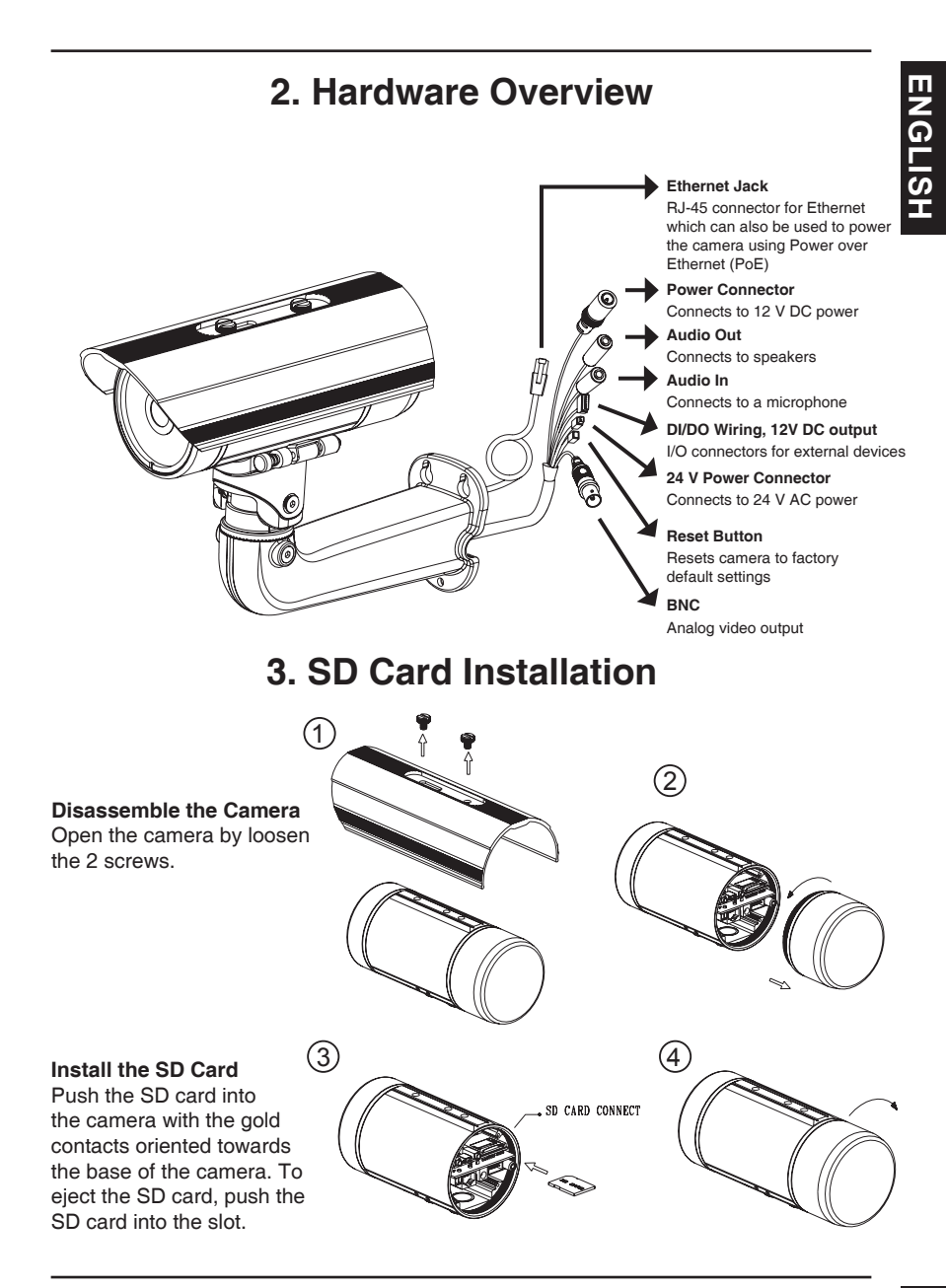

## 4. Mounting Instructions

#### Mounting Installation

Please see the User Manual for detailed instructions regarding installation and mounting of the camera using a mounting bracket.

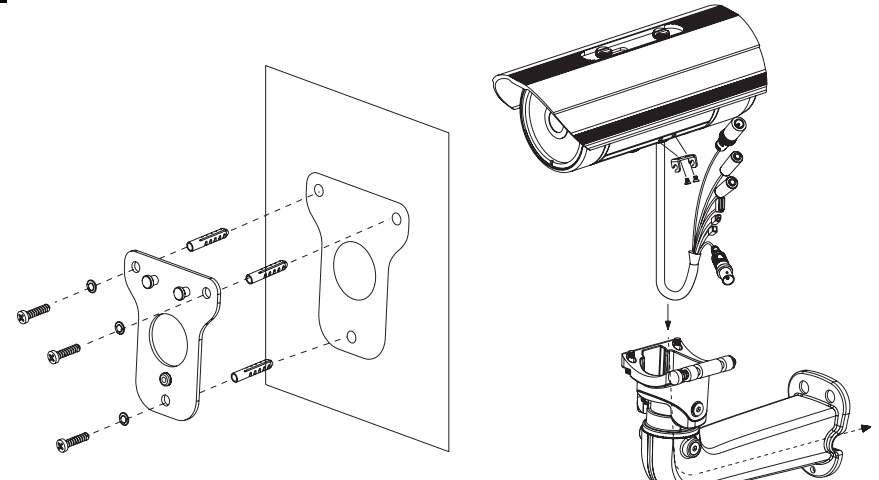

Figure 2.1

Figure 2.2

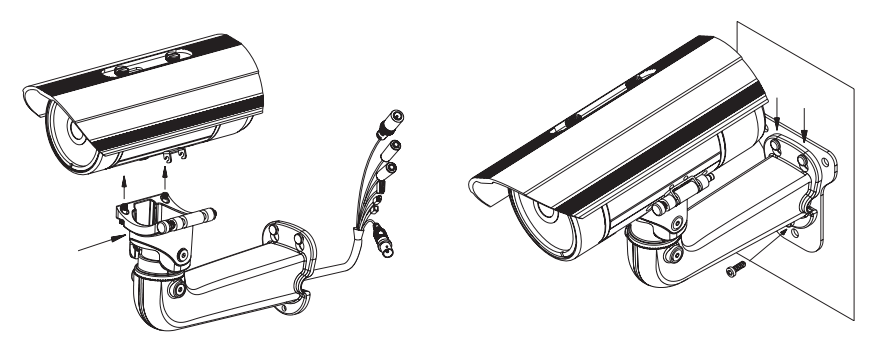

Figure 2.3

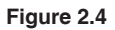

#### General Connection Using 12 V DC Power Adapter

- 1. Connect the network camera to a hub via an Ethernet cable.
- 2. Connect the supplied power cable from the camera to a power outlet.

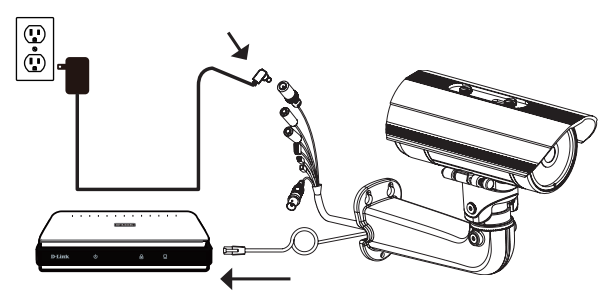

#### General Connection Using 24 V AC Power Wiring

- 1. Connect the network camera to a hub via an Ethernet cable.
- 2. Connect the supplied power cable from the camera to a power source such as your building's emergency power.

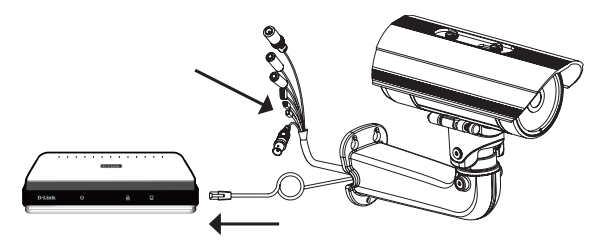

#### Connection with a PoE Hub

If you are using a PoE hub, connect the IP camera to the hub via an Ethernet cable, which will provide transmission of both power and data over a single cable.

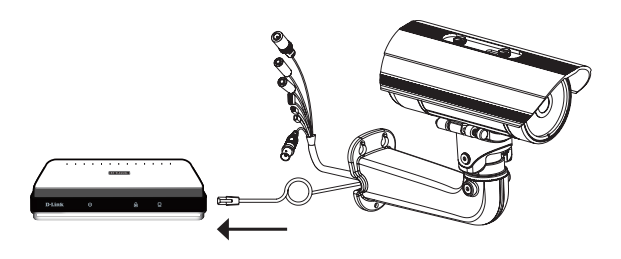

## 5. Configuration with Wizard

Insert the DCS-7513 CD into your computer's CD-ROM drive to begin the installation. If the Autorun function on your computer is disabled, or if the D-Link Launcher fails to start automatically, click **Start > Run**. Type **D:\autorun.exe**, where D: represents the drive letter of your CD-ROM drive.

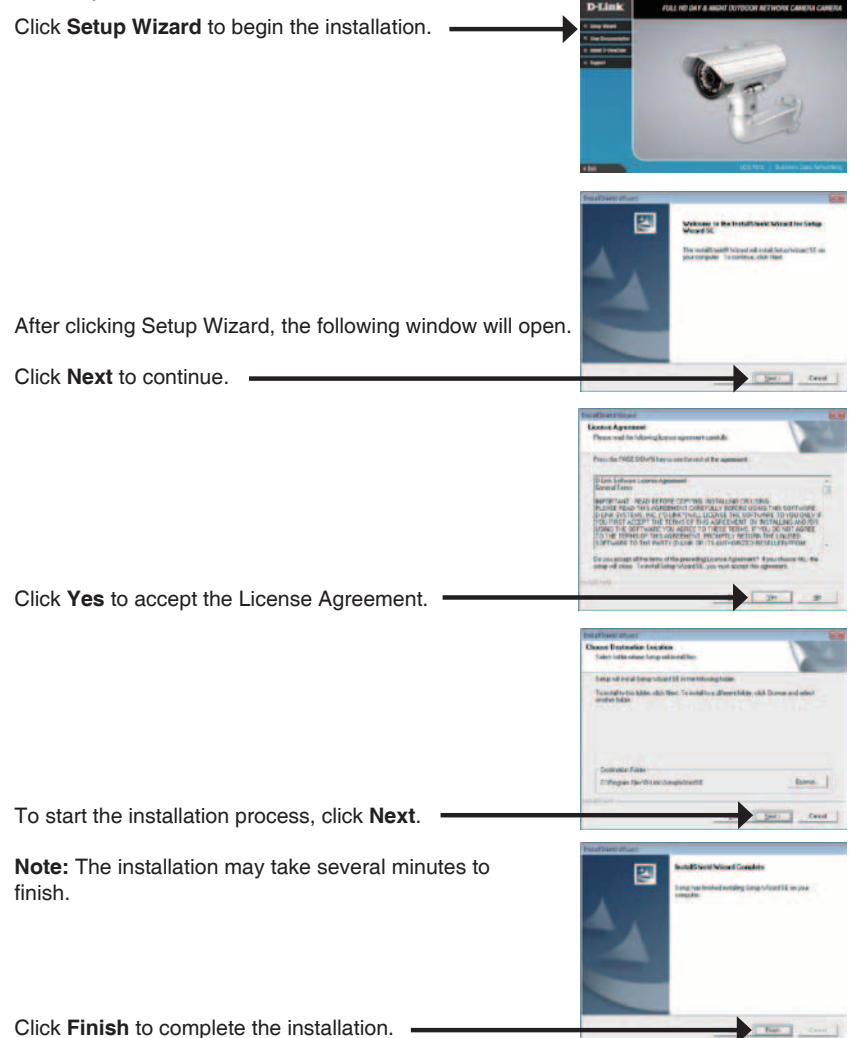

ENGLISH

D-Lini

D-Lini

Take a moment to confirm your settings and click Restart.

Click on the D-Link Setup Wizard SE icon that was

The Setup Wizard will appear and display the MAC address and IP address of your camera(s). If you have a DHCP server on your network, a valid IP Address will be displayed. If your network does not use a DHCP server, the network camera's default static IP

Enter the Admin ID and password. When logging in for the first time, the default Admin ID is **admin** with the

Select DHCP if your camera obtains an IP address automatically when it boots up. Select static IP if the camera will use the same IP address each time it is

Click Next, to proceed to the next page.

Click Next, to proceed to the next page.

created in your Windows Start menu. Start > D-Link > Setup Wizard SE

192.168.0.20 will be displayed.

password left blank.

started.

Click the Wizard button to continue.

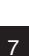

### Viewing Camera via Web Browser

Click on the D-Link Setup Wizard SE icon that was created in your Windows Start menu.

Start > D-Link > Setup Wizard SE

Select the camera and click the button labeled "Link" to access the web configuration. -

The Setup Wizard will automatically open your web browser to the IP address of the camera.

Enter admin as the default username and leave the password blank. Click OK to continue.

This section shows your camera's live video. You can select your video profile and view or operate the camera. For additional information about web configuration, please refer to the user manual included on the CD-ROM or the D-Link website.

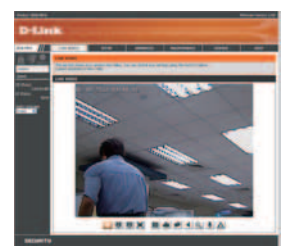

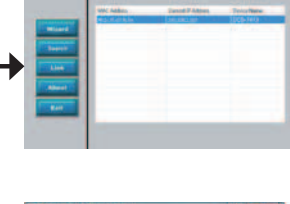

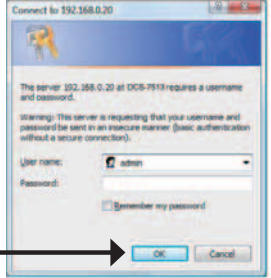

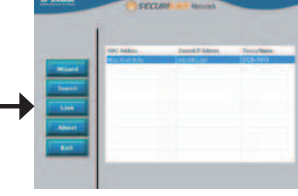